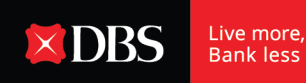

## Step-by-step User Guide - Enabling SMS / Email Alert

Step 1: Login to DBS IDEAL with your user credentials.

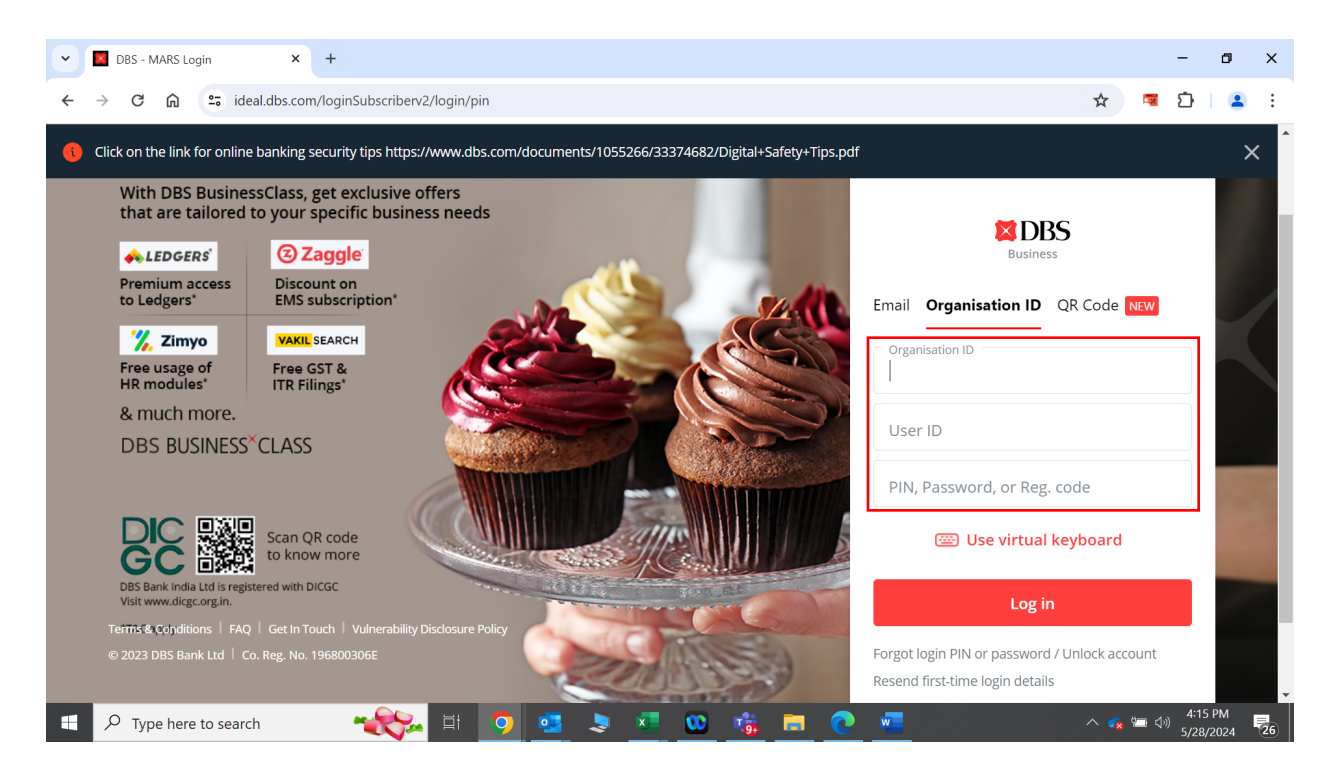

Step 2: Click on the bell icon on the top right corner of the DBS IDEAL dashboard.

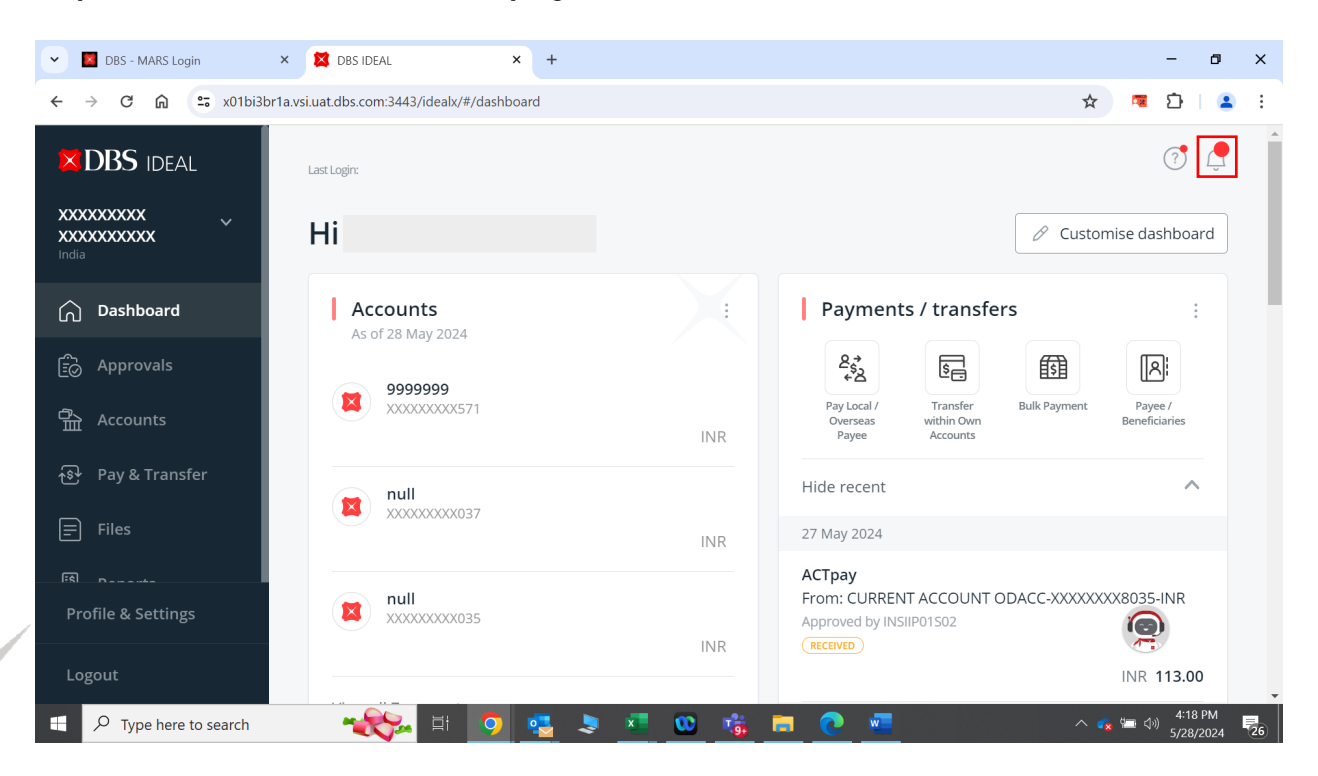

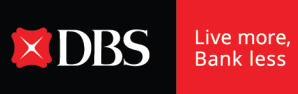

## Step 3: Click on 'notifications'.

| V DBS - MARS Login                  | × 🔀 DBS IDEAL × +                              |                                    | - o ×                           |
|-------------------------------------|------------------------------------------------|------------------------------------|---------------------------------|
| ← → C ⋒ = x01bi3br1                 | 1a.vsi.uat.dbs.com:3443/idealx/#/notifications |                                    | ☆ 📮 🖸   😩 🗄                     |
| <b>DBS</b> IDEAL                    | Alert Notifications                            |                                    | imes Messages                   |
| XXXXXXXXXXX<br>XXXXXXXXXXX<br>India |                                                |                                    | Notifications Offers & Insights |
| 🕥 Dashboard                         |                                                |                                    |                                 |
| 🔂 Approvals                         |                                                |                                    |                                 |
| 읍 Accounts                          |                                                |                                    |                                 |
| ক্ষি Pay & Transfer                 |                                                |                                    |                                 |
| E Files                             |                                                |                                    | You don't have any notification |
|                                     | 2024-03-25,14:11                               | Transaction Pending Approval Alert |                                 |
| FR BLITTE                           |                                                |                                    |                                 |
| Profile & Settings                  |                                                |                                    |                                 |
| Logout                              | 2023-09-06,17:45                               |                                    |                                 |
| Type here to search                 |                                                | 💄 💶 😳 🤹 🧶                          | ∧ 🐾 🚝 🖓 4:20 PM 📮               |

Step 4: You will be redirected to the 'Alert Notification' page.

| Section DBS - MARS Login            | 🛛 DBS IDEAL X +                             | - Ø ×                                                                                                    |
|-------------------------------------|---------------------------------------------|----------------------------------------------------------------------------------------------------|
| ← → C û 😁 x01bi3br1a.v              | vsi.uat.dbs.com:3443/idealx/#/notifications | 🖈 🧧 立   😩 :                                                                                                    |
|                                     | Alert Notifications                         | <u>_</u> ^                                                                                                    |
| XXXXXXXXXX<br>XXXXXXXXXXXX<br>India | View all your alert notifications on t      | his screen 🚔 Print                                                                                                    |
| 🕥 Dashboard                         | Create and Manage Alerts                    |                                                                                                    |
| ြို့ Approvals                      | $\bigcirc$ Filter by date or keyword        |                                                                                                    |
| 合 Accounts                          |                                             | Delete Alert Delete ReadAlert Empty Inbox Mark as read                                                                                                |
| ক্টি Pay & Transfer                 | 10 unread notifications                     |                                                                                                    |
| <b>Files</b>                        | Date (IST) \$                               | Alert Details 🗢                                                                                                    |
| [5] D                               |                                             | The Telegraphic Transfer with Customer Ref EBOTT40325714137 of USD 1234.00 has been                                                                   |
| Profile & Settings                  | <b>0 0</b> 0000 17:45                       |                                                                                                    |
| Logout                              | 2023-09-06,17:45                            | Transaction rending Approval Alert The Telegraphic Transfer with Customer Ref EBOTT30906706948 of USD 1.00 has been cre- ated and is pending approval |
| Type here to search                 | 🔫 🔿 🔤                                       | 🎐 💻 🧰 🛅 🕐 💻 🔷 م 😓                                                                                                    |

Step 5: Click on 'Create and Manage Alerts' and scroll to 'Credit & Debit Confirmation Alert' under the Fund Transfer section.

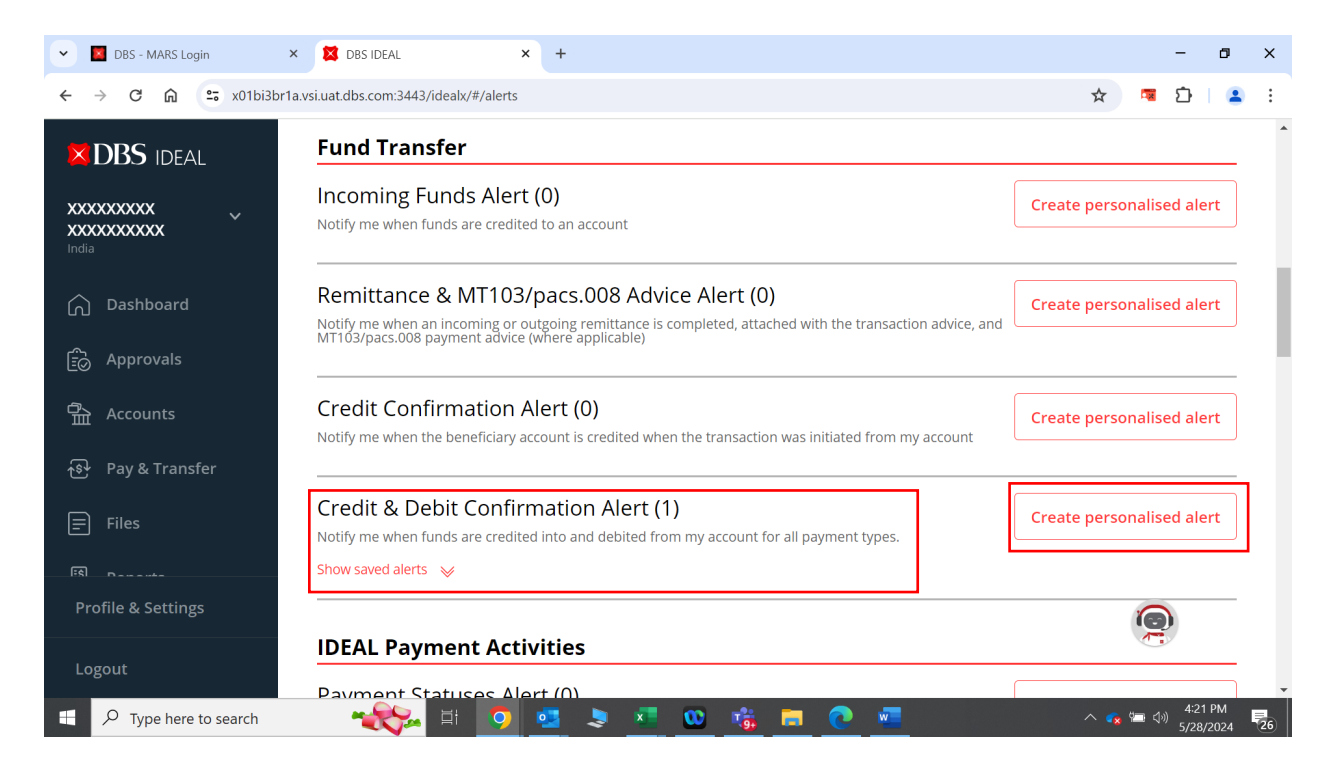

Step 6: Click on 'Create personalized alert' button next to it.

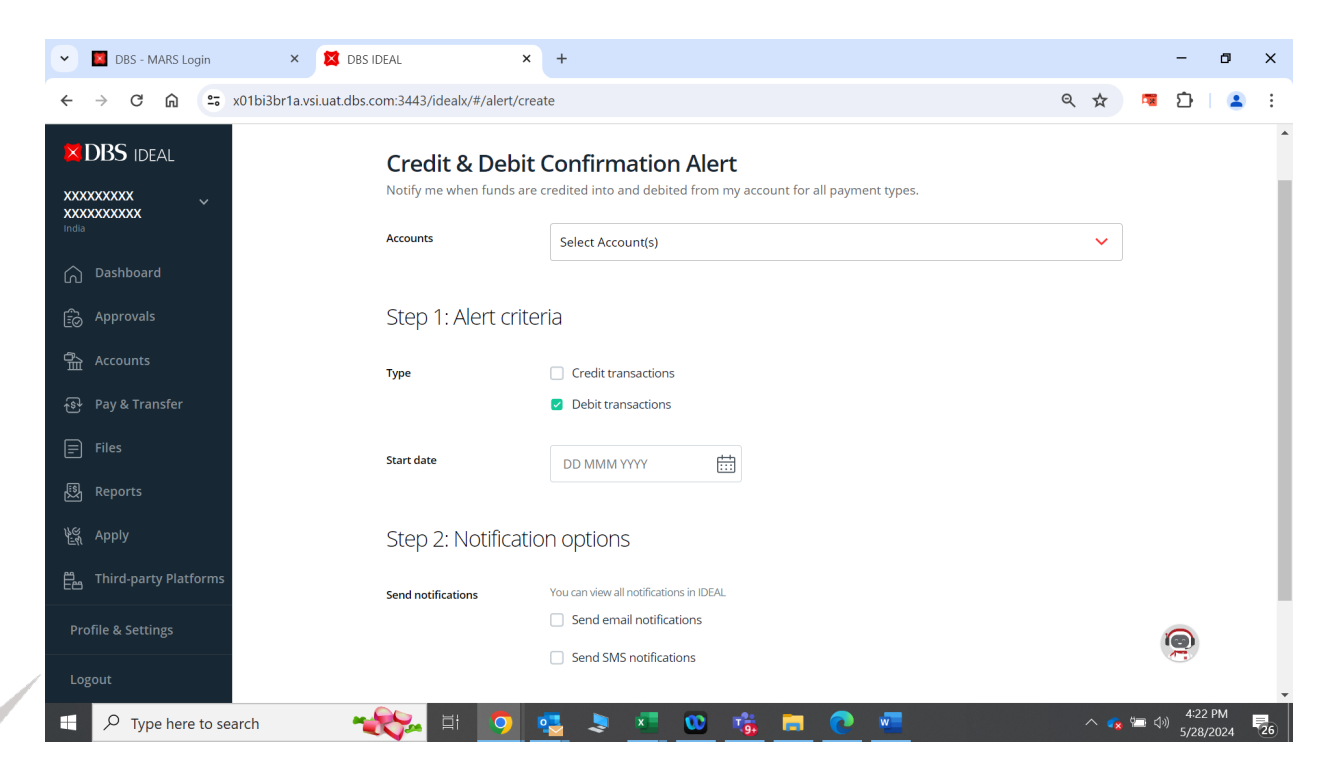

× DBS

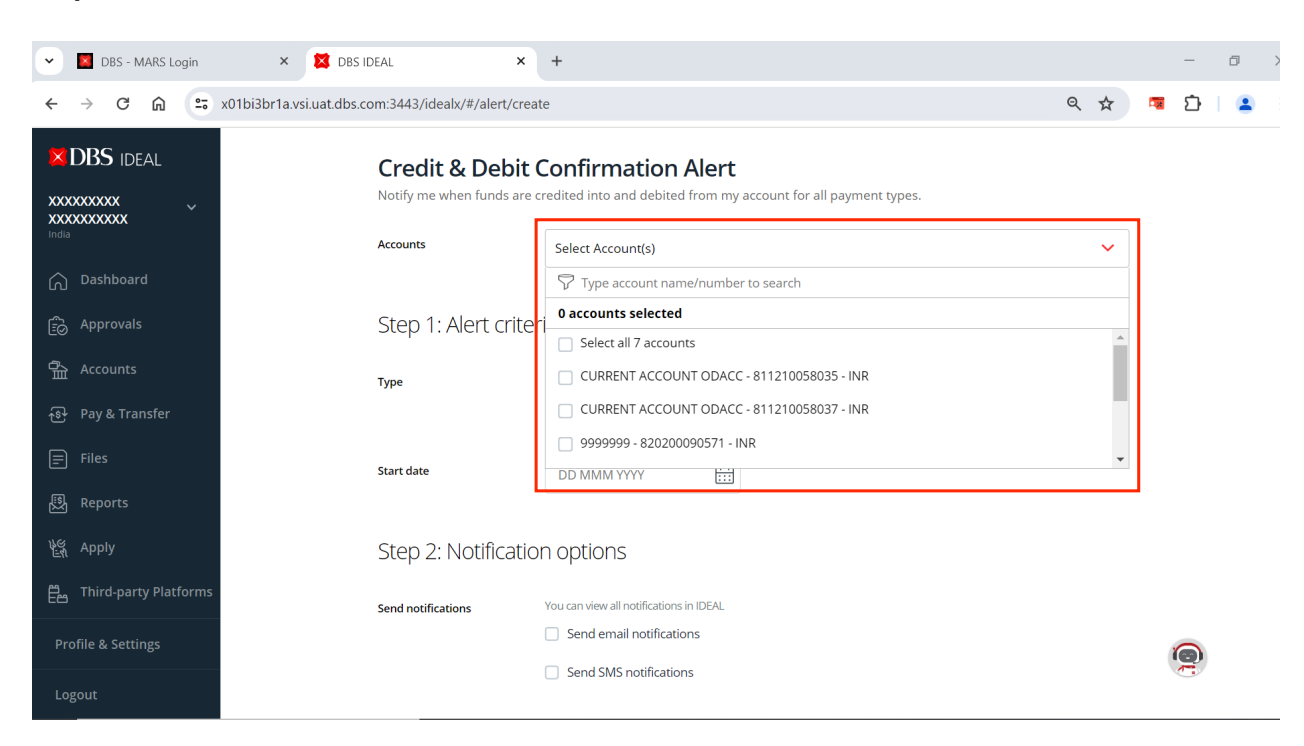

Live more, Bank less

× DBS

## Step 7: Select the account number for which the SMS / Email Alerts are needed.

Step 8: Select the transaction type/s for which alert is needed.

| 👻 📕 DBS - MARS Login    | × 🕱 DB                 | S IDEAL                                 | × +                                                                                         |     | - 0 ×                         |
|-------------------------|------------------------|-----------------------------------------|---------------------------------------------------------------------------------------------|-----|-------------------------------|
| ← → C ⋒ ः               | x01bi3br1a.vsi.uat.dbs | s.com:3443/idealx/#/alert/c             | reate                                                                                       | @ ☆ | 🗖 🖸   😩 ፤                     |
| <b>DBS</b> IDEAL        |                        | Credit & Debi<br>Notify me when funds a | t Confirmation Alert<br>re credited into and debited from my account for all payment types. |     | í                             |
| Dashboard               |                        | Accounts                                | Select Account(s)                                                                           | ~   |                               |
| Approvals               |                        | Step 1: Alert crit                      | teria                                                                                       |     |                               |
| 🛱 Accounts              |                        | Туре                                    | Credit transactions                                                                         |     |                               |
| ন্ডি Pay & Transfer     |                        |                                         | Debit transactions                                                                          |     |                               |
| Files                   |                        | Start date                              | DD MMM YYYY                                                                                 |     |                               |
| 題 Reports               |                        |                                         |                                                                                             |     |                               |
| en Apply                |                        | Step 2: Notificat                       | ion options                                                                                 |     |                               |
| Ë Third-party Platforms |                        | Send notifications                      | You can view all notifications in IDEAL                                                     |     |                               |
| Profile & Settings      |                        |                                         | Send email notifications                                                                    |     | 0                             |
| Logout                  |                        |                                         | Send SMS notifications                                                                      |     | •                             |
| Type here to sea        | arch 🛤                 | 🗞 🖬 📀                                   | 💁 🦻 📶 😳 🎼 🖪 🕐 💻 🦑                                                                           | ^ 💊 | - ↓)) 4:28 PM<br>5/28/2024 26 |

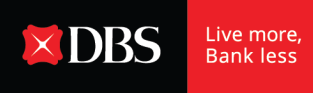

Step 9: Select the start date when alert is registered, you'll start receiving the alerts from the next day.

| V DBS - MARS Login                 | × 🗱 DBS IDEAL 🛛 🗙                                    | +                                                                                                    | - ø ×                                      |
|------------------------------------|------------------------------------------------------|----------------------------------------------------------------------------------------------------|--------------------------------------------|
| ← → C ⋒ 5                          | x01bi3br1a.vsi.uat.dbs.com:3443/idealx/#/alert/creat | ۹ 🖈                                                                                                    | 📼 🖸   😩 :                                  |
| <b>DBS</b> IDEAL                   |                                                      | 200007/000001(3)                                                                                                    | -                                          |
| XXXXXXXXXX<br>XXXXXXXXXXX<br>India | Step 1: Alert criter                                 | a                                                                                                    |                                            |
| 🕥 Dashboard                        | Туре                                                 | Credit transactions     Debit transactions                                                                              |                                            |
| Deprovals                          | Start date                                           | DD MMM YYYY                                                                                                    |                                            |
| 备 Accounts                         |                                                      |                                                                                                    |                                            |
| ন্ড Pay & Transfer                 | Step 2: Notification                                 | < May × 2024 × >                                                                                                    |                                            |
| 🗐 Files                            |                                                      | Su Mo lu We In Fr Sa<br>01 02 03 04                                                                                     |                                            |
| 🕄 Reports                          | Send notifications                                   | 05 06 07 08 09 10 11                                                                                                    |                                            |
| 皆 Apply                            |                                                      | 12 13 14 15 16 17 18                                                                                                    |                                            |
| 臣 Third-party Platforms            |                                                      | 19         20         21         22         23         24         25           26         27         28 <b>29 30 31</b> |                                            |
| Profile & Settings                 |                                                      | Cancel Submit                                                                                                    | 0                                          |
| Logout                             |                                                      |                                                                                                    | · · · · · · · · · · · · · · · · · · ·      |
| Type here to se                    | arch 🛛 🔫 🙀                                           | 🛓 💐 📲 🥨 🎼 🧰 💽 🚾 🧠 🔷 🐢                                                                                                   | 4:28 PM<br>二 ( <sup>3))</sup> 5/28/2024 26 |

Step 10: Select the mode of receiving Alerts. Either select from the existing list of email IDs & phone numbers or add new email ID or phone number.

Note: Upto 5 email IDs & phone numbers can be added.

| DBS - MARS Login        | × 🗱 DBS IDEAL                                    | +                                                                                             | - 0                        | ×   |
|-------------------------|--------------------------------------------------|-----------------------------------------------------------------------------------------------|----------------------------|-----|
| ← → ♂ ⋒ =               | x01bi3br1a.vsi.uat.dbs.com:3443/idealx/#/alert/c | eate Q 🖈                                                                                      | 💷 🖸 🛛 🚨                    | ) : |
| <b>DBS</b> IDEAL        | Start date                                       | DD MMM YYYY                                                                                   |                            | •   |
| 🕥 Dashboard             | Step 2: Notifica                                 | ion options                                                                                   |                            |     |
| <br>E Approvals         | Send notifications                               | You can view all notifications in IDEAL<br>Send email notifications                           |                            |     |
| 合 Accounts              |                                                  | Select email from existing contacts                                                           |                            |     |
| ন্ডি Pay & Transfer     |                                                  | Add new email Create new contacts to send this alert to people that are currently not in your |                            |     |
| = Files                 |                                                  | existing contacts.                                                                            |                            |     |
| 题 Reports               |                                                  | Select sms from existing contacts                                                             |                            |     |
| <u>ধির্নে</u> Apply     |                                                  | Add new mobile number                                                                         |                            |     |
| Ë Third-party Platforms |                                                  | l                                                                                             |                            |     |
| Profile & Settings      |                                                  | Cancel Submit                                                                                 |                            |     |
| Logout                  |                                                  |                                                                                               | <u> </u>                   | ×   |
| Type here to s          | earch 🛛 🔧 🖾 🧿                                    | 🤹 💄 💶 🥨 🤹 🛤 💽 🚾 🧠 🔷 🐢                                                                         | • (小) 4:30 PM<br>5/28/2024 | 26  |

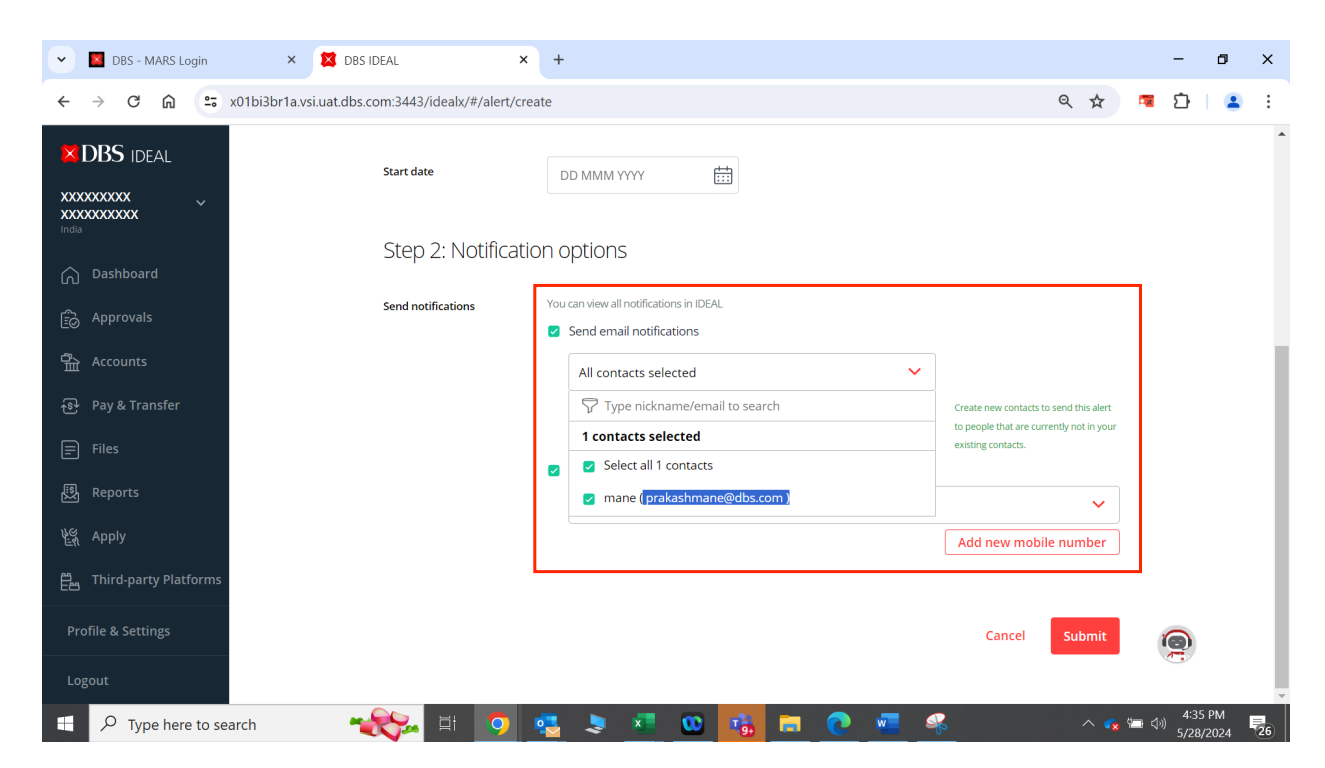

Step 11: You will start seeing the newly added email ID and/or phone number in the drop down.

Step 12: Click on submit when all the required email IDs and phone numbers are selected for SMS / Email alerts.

| DBS - MARS Login             | × 🗱 DBS IDEAL × +                                    |                                                                                               | - 0                       | ×  |
|------------------------------|------------------------------------------------------|-----------------------------------------------------------------------------------------------|---------------------------|----|
| ← → C ⋒ ः                    | 01bi3br1a.vsi.uat.dbs.com:3443/idealx/#/alert/create | ۹ 🛧                                                                                           | 🗷 ይ 🛛 😩                   | :  |
|                              | Start date DE                                        | рими уууу 🟥                                                                                   |                           | *  |
| 🕥 Dashboard                  | Step 2: Notification of                              | ptions                                                                                        |                           |    |
| ြာ Approvals                 | Send notifications You G                             | an view all notifications in IDEAL<br>Send email notifications                                |                           |    |
| 유. Accounts                  |                                                      | All contacts selected                                                                         |                           | 1  |
| ন্ড়ি Pay & Transfer<br>     |                                                      | Add new email Create new contacts to send this alert to people that are currently not in your |                           |    |
| Files                        | <b>2</b> S                                           | existing contacts.                                                                            |                           |    |
| Apply                        |                                                      | All SMS Selected                                                                              |                           |    |
| 프<br>E Third-party Platforms |                                                      |                                                                                               |                           |    |
| Profile & Settings           |                                                      | Cancel Submit                                                                                 | 0                         |    |
| Logout                       |                                                      |                                                                                               |                           | •  |
| Type here to see             | rch 🛛 🔫 🔁                                            | 🍃 🚾 🚾 💼 💽 🚾 🤏 👘 💊                                                                             | 4:37 PM<br>(小)) 5/28/2024 | 26 |

**X**DBS

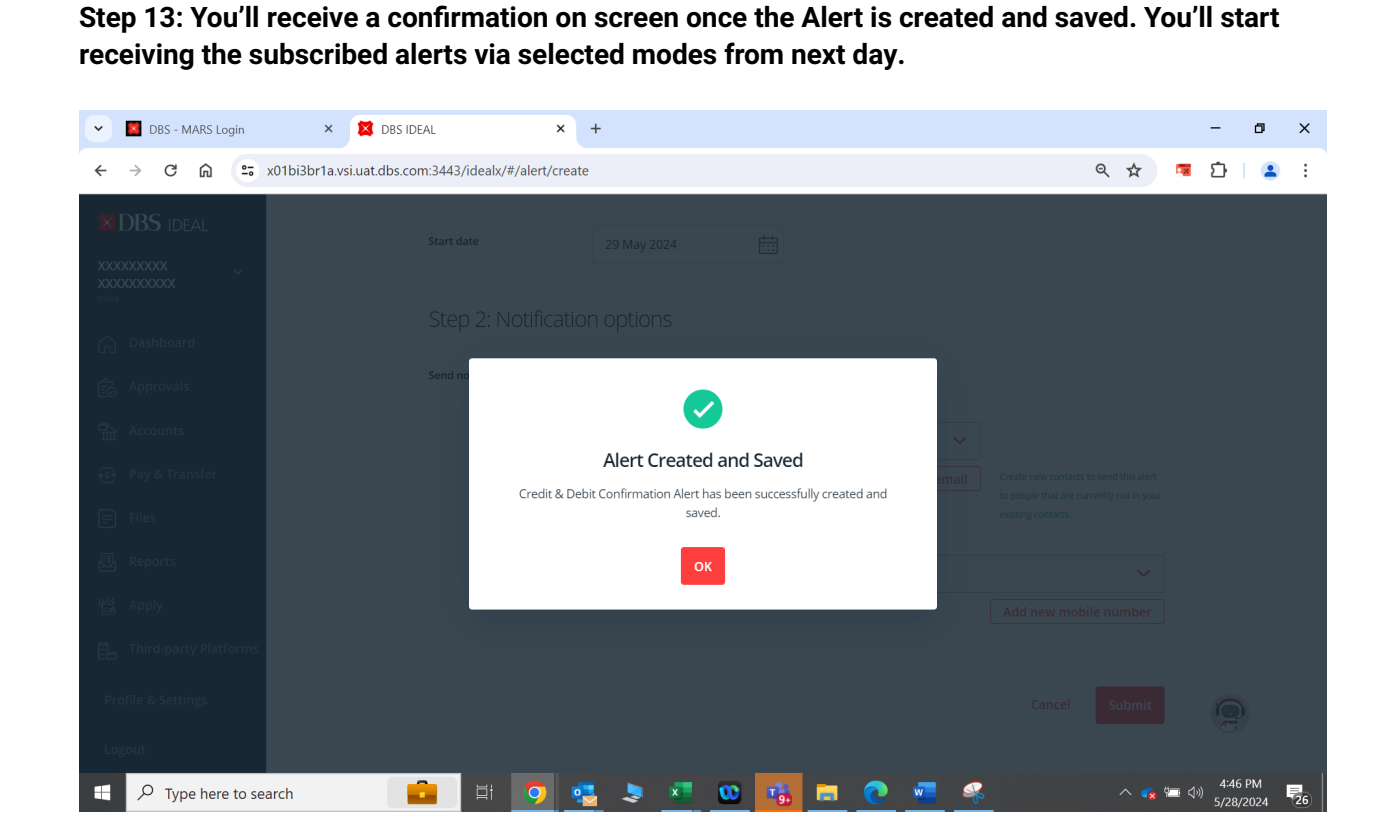

**DBS** 

Live more, Bank less

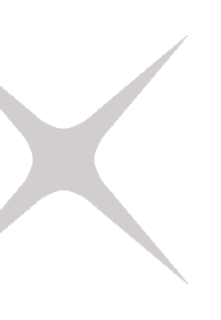